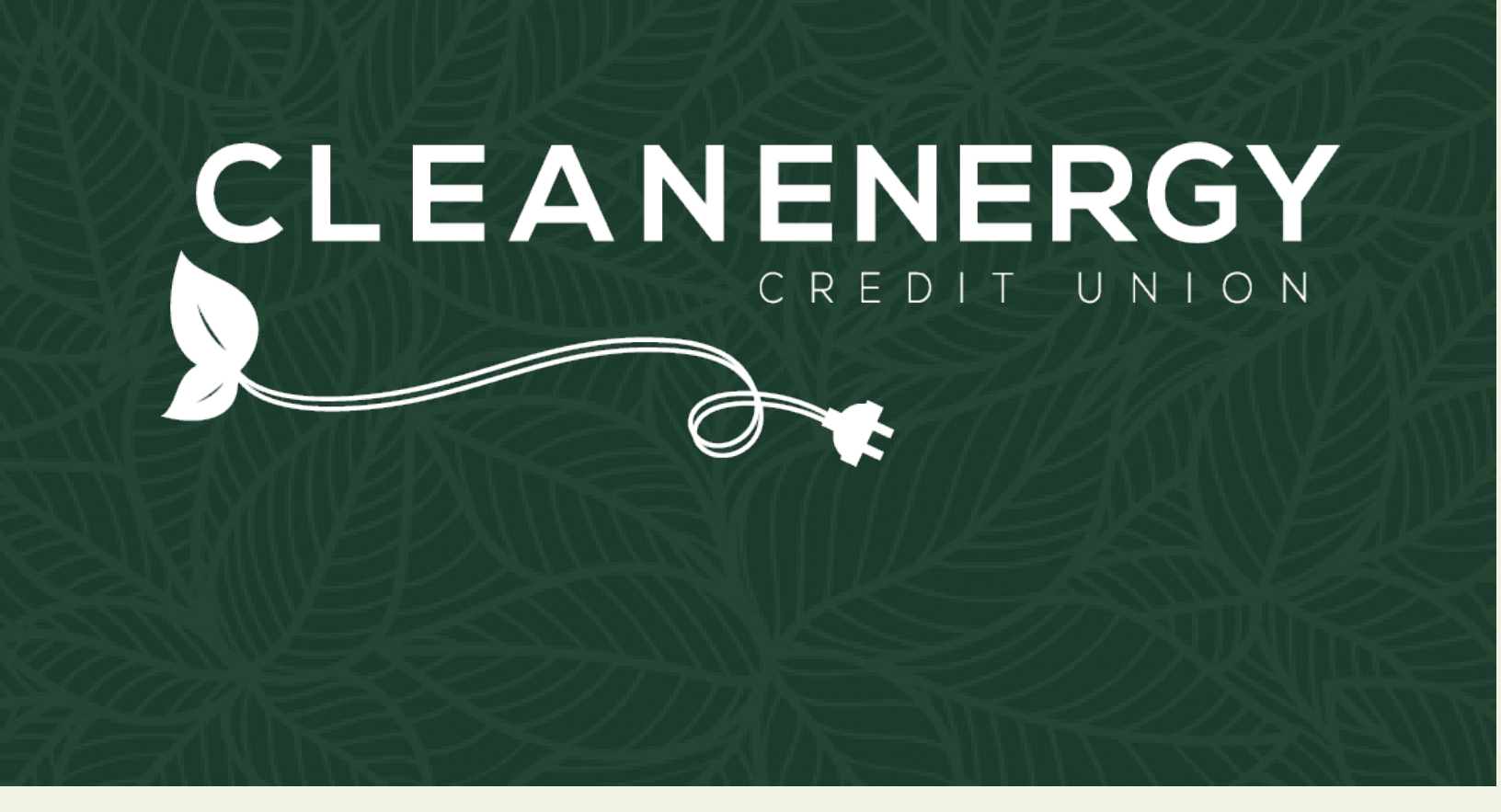

# Accessing Your Clean Energy Credit Union Account Guide

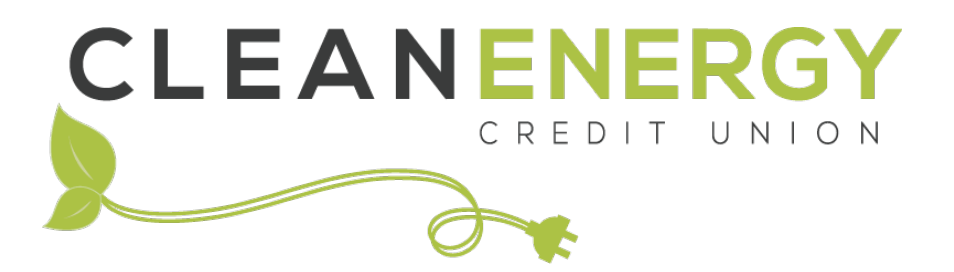

Thank you for your membership with Clean Energy CU! This guide walks you through a variety of ways you can fund your account(s). Reach out to our member service team with questions.

| External Transfer Set Up – Online Banking Website | Page 3  |
|---------------------------------------------------|---------|
| External Transfer Set Up – Mobile App             | Page 7  |
| External Deposits to a Linked Account             | Page 11 |
| Mobile Check Deposit                              | Page 13 |
| Shared Branches                                   | Page 15 |
| ATM Network                                       | Page 15 |
| CoinStar Kiosk                                    | Page 16 |
| Mail a Check                                      | Page 17 |
| Wire Transfer                                     | Page 17 |
| Transaction Limits                                | Page 18 |

## Setting Up External Transfers via Clean Energy Credit Union Online Banking Website

Start by setting up external transfers via this guide. Once you link your accounts, you'll be able to transfer money from your accounts with just a few clicks. If you've already connected your account – scroll down to "Making External Deposits to a Linked Account".

#### Set Up Step 1:

- Open cleanenergycu.org in your browser and login
- Once logged in navigate to the "Transfers" menu and select "External Transfers"

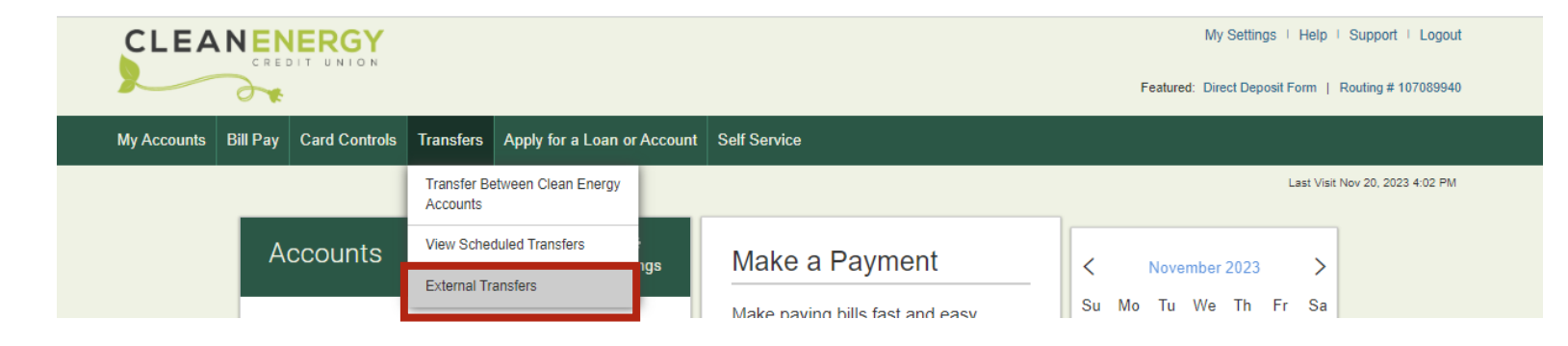

## Set Up Step 2:

Review and accept the Terms of Service for Fund Transfers.

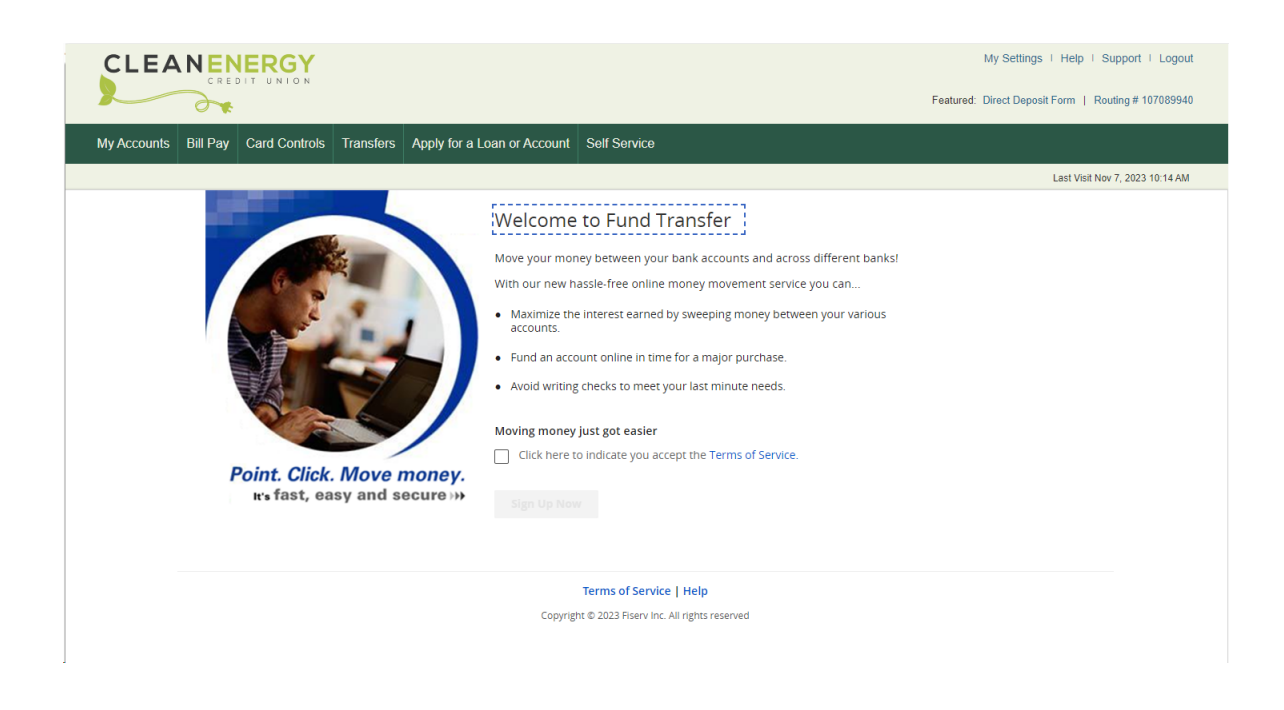

#### Set Up Step 3: Click "Add a New Account"

| y Accounts Bill Pay Card Contro                                 | ols Transfers Apply for a                                                                 | Loan or Account                             | Self Service            |  |                        |
|-----------------------------------------------------------------|-------------------------------------------------------------------------------------------|---------------------------------------------|-------------------------|--|------------------------|
|                                                                 |                                                                                           |                                             |                         |  | Last Visit Apr 1, 2024 |
| Transfer Funds Activity                                         | Accounts Emails                                                                           | Unsubscribe                                 |                         |  |                        |
| Create Transfer                                                 |                                                                                           |                                             |                         |  |                        |
| Make sure your mo<br>Your money, where y<br>tomorrow or next me | <b>ney is always on time</b><br>ou want it, when you want<br>onth-then just kick back and | it. Schedule a payn<br>d relax. You're cove | nent for today,<br>red! |  | Hide Tip               |
|                                                                 |                                                                                           |                                             |                         |  |                        |
| From                                                            |                                                                                           |                                             |                         |  |                        |

Add a New Ac

#### Set Up Step 4:

Complete the requested information for the account you'd like to link to. Click "next"

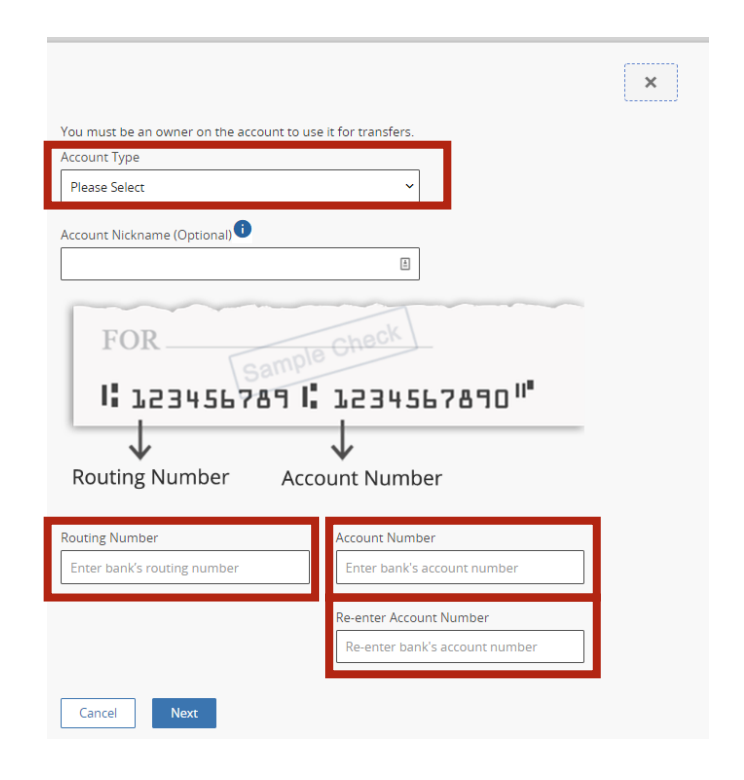

#### Set Up Step 5:

Choose how you'd like to use to verify your account:

1. Verify Instantly by logging into your external account

2. Verify via micro-deposits deposited into your external account within the next 1-3 business days

| For your prote | action we need to verify that you own this US Bank Savings #################################### |
|----------------|-------------------------------------------------------------------------------------------------|
| account.       |                                                                                                 |
| How would yo   | u like to verify your account?                                                                  |
|                | Verify instantly                                                                                |
|                | Log into your external bank account so we can verify you own the account                        |
|                | Or                                                                                              |
|                | Verify with bank deposits                                                                       |
|                | Verify small deposits posted to your bank account in 1 to 3 business days.                      |

- If you chose instant verification, go to the next page.
- If you chose deposits skip to page 6

## If you chose to verify instantly:

## Click the "Authenticate" button

| Verify instantly                                                                                                    | × |
|----------------------------------------------------------------------------------------------------|---|
| US Bank                                                                                                    |   |
| Verifying your US Bank account is easy.                                                                                                    |   |
| To link your US Bank account, we first need to verify it's yours. Then, you need to give US Bank<br>permission to share data with us and our partner, Fiserv. |   |
| To get started, tap 'Authenticate' below. You'll be taken to the US Bank website to sign in, and to                                                           |   |
| choose which accounts and what data you want to share.                                                                                                    |   |
| Authenticate                                                                                                    |   |
| Back to verification options                                                                                                    |   |
|                                                                                                    |   |

## Confirm the data that can be shared with Clean Energy Credit Union and click the Authorize button.

|                    | anking usbank.com/digital/ofuthSignCh/terms/ndConditions?dient=Aggtr k usWahith Management                                                                                                    |
|--------------------|----------------------------------------------------------------------------------------------------|
|                    | u can share your data with Clean Energy Federal Credit<br>ion connected by Fiserv. But first, read this.                                                                                                    |
| Ва                 | ** Ferry Clean Energy Federal Credit Union                                                                                                    |
| n                  | share your account(s) and personal information with Clean Energy Federal Credit Union connected by Fiserv, you're giving<br>access to information including.                                                                                                    |
|                    | Personal details   Name   Address  Email  Phone                                                                                                    |
| >                  | Account details & balances                                                                                                    |
| ><br>>             | TransactionsStatements                                                                                                    |
| >                  | Tax documents                                                                                                    |
| н                  | ave questions about your data security? See our FAQ to learn more.                                                                                                    |
| Wł                 | at does sharing mean?                                                                                                    |
| You<br>auth<br>Onc | authorize Gane Energy Federal Cnetil Union connected by Filery to have ongoing access to the indicated information until you revoke such<br>orization. You acknowledge that Clean Energy Federal Credit Union connected by Fisery may store and retain your information on its server<br>you admixite, you achoose which accounts you share. |
| Ho                 | w to stop sharing?                                                                                                    |
| You<br>My c        | can revoke access at any time by using the U.S. Bank Mobile App or by logging in to your account at <u>usbank com</u> and choosing<br>ontrols. O                                                                                                    |
|                    | Cancel Authorize                                                                                                    |

## Enter your external account credentials into the popup window.

| Standalone OAuth Login - Google Chrome                          | - 0                                             |
|-----------------------------------------------------------------|-------------------------------------------------|
| onlinebanking.usbank.com/digital/oauthlogin/?client=Aggtr&clien | ntCode=eyJ0eXAiOiJKV1QiLCJhbGciOiJIUzI1NiJ9.eyJ |
| usbank US. Barcorp Investment                                   | U.S. Bank en Español                            |
|                                                                 |                                                 |
| Log in to your account                                          |                                                 |
|                                                                 |                                                 |
| Usemame                                                         |                                                 |
| Remember my username.                                           |                                                 |
| Password                                                        | Show                                            |
|                                                                 |                                                 |
| Log in                                                          |                                                 |
| Cancel                                                          |                                                 |
|                                                                 |                                                 |

Confirm the data that can be shared with Clean Energy Credit Union and click the Authorize button.

| usbank us Wealth Management                                                                                                    |
|----------------------------------------------------------------------------------------------------|
| Choose which accounts you share with Clean Energy<br>Federal Credit Union connected by Fiserv.                                                                                                    |
| You can choose to share all your accounts or just certain accounts, statements and tax documents.                                                                                                    |
| My accounts Share all accounts and documents with Clean Energy Federal Credit Union connected by Fiserv.                                                                                                    |
| CHECKING AND BAVINGS                                                                                                    |
| Checking                                                                                                    |
| Account statements     Tax documents                                                                                                    |
| Savings                                                                                                    |
| C Account statements                                                                                                    |
| By clicking Submit, you'll complete your authorization and selections and return to Clean Energy Federal Credit Union.<br>Once this is done, you can review, manage and stop sharing your data by selecting <b>My controls</b> through your account at <u>usbank com</u> . |
|                                                                                                    |

Your external account is connected. You can now transfer funds to your Clean Energy CU accounts.

## If you chose to verify via micro-deposits:

Check on your account over the course of the next 1-3 business days. Once you see the deposits from Clean Energy CU in your external account

- Return to Online Banking. Select "External Transfers" from the "Transfers" menu
- Under the "Transfer Funds" tab look for a notification about your account being added
- Click "Verify this"

|                                                                                                    | My Settin            | igs   Help   Support   Logout    |
|----------------------------------------------------------------------------------------------------|----------------------|----------------------------------|
|                                                                                                    | Featured: Direct Dep | oosit Form   Routing # 107089940 |
| My Accounts Bill Pay Card Controls Transfers Apply for a Loan or Account Self Service                                                                   |                      |                                  |
|                                                                                                    |                      | Last Visit Apr 1, 2024 1:39 PM   |
| Transfer Funds Activity Accounts Emails Unsubscribe                                                                                                    |                      |                                  |
| Create Transfer                                                                                                    |                      |                                  |
| 1 Make a splash with summertime savings                                                                                                    | Hide Tip             |                                  |
| Schedule a recurring transfer and watch your savings grow - plan for a big trip or just save<br>It. It's the easy way to make a plan and stick with it. |                      |                                  |
| Vour LIS Bank Saving ####################################                                                                                               |                      |                                  |
|                                                                                                    |                      |                                  |
| From                                                                                                    |                      |                                  |
| Select From Account                                                                                                    |                      |                                  |
| То                                                                                                    |                      |                                  |
| Select To Account 🗸                                                                                                    |                      |                                  |
| Add a New Account                                                                                                    |                      |                                  |
| Amount (\$)                                                                                                    |                      |                                  |
| S View limits                                                                                                    |                      |                                  |
|                                                                                                    |                      |                                  |

- > Type in the deposit amounts on the verification screen
- Click "verify"

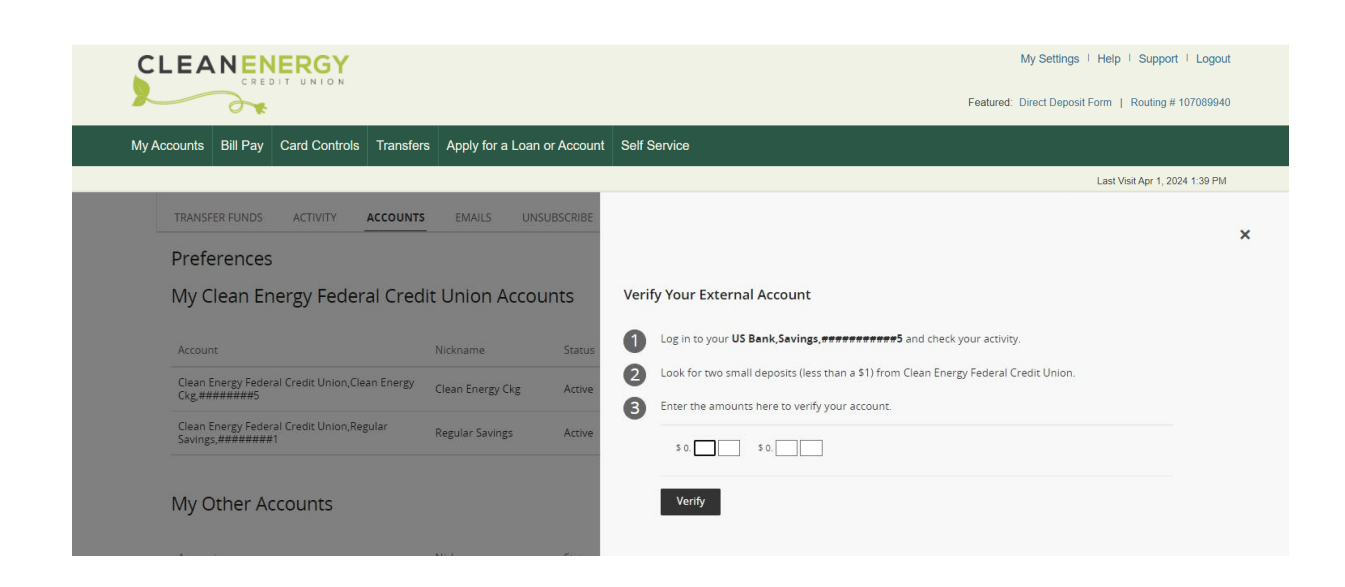

Your external account is connected. You can now transfer funds to your Clean Energy CU accounts.

## Setting Up an External Transfer via Clean Energy Credit Union Mobile App

Transferring funds from one account to another is at your fingertips with our mobile app. Once you link your accounts, you'll be able to transfer money from your accounts with just a few taps. If you've already connected your account – scroll down to "Making External Deposits to a Linked Account".

## Set Up Step 1:

Once logged into the app. Select "more" from the menu at the bottom of the screen

| Available Balance**             | \$528.52          |  |
|---------------------------------|-------------------|--|
| Current Balance                 | \$528.52          |  |
| Regular Savings 01              |                   |  |
| Available Balance**             | \$11,693.98       |  |
| Current Balance                 | \$11,698.98       |  |
| **This balance may include over | rdraft or line of |  |
| credit funds                    |                   |  |
|                                 |                   |  |
|                                 |                   |  |
|                                 |                   |  |
|                                 |                   |  |
|                                 |                   |  |
|                                 |                   |  |
|                                 |                   |  |
|                                 |                   |  |
|                                 |                   |  |
|                                 |                   |  |

## Set Up Step 3:

Select "Add a New Account"

| External Funds      | Transfer    | Close   |
|---------------------|-------------|---------|
| TRANSFER FUNDS      |             | Menu    |
| Create Transfer     |             |         |
|                     | Sh          | ow Tip  |
| From                |             |         |
| Select From Account |             | ~       |
| То                  |             |         |
| Select To Account   |             | ~       |
|                     | Add a New . | Account |
| Amount (\$)         | _           |         |
| \$                  | View li     | mits    |
| Send                |             |         |
| 05/11/2022          | Ē           |         |
| Frequency           |             |         |
| ◀ ►                 | Û           | S       |
| 6 7 4               |             |         |

#### Set Up Step 2:

When the more menu loads. Select "External Funds Transfer" from the menu.

|         | More                            | ٥     | ₽           |
|---------|---------------------------------|-------|-------------|
| Card    | Controls                        |       | ~           |
| ٢       | Add Card Alerts or Blocks       |       |             |
| ٩       | External Funds Transfer         |       |             |
| Apply   | for a Loan or Account           |       | >           |
| P       | ATM Finder                      |       |             |
| P       | View Privacy Policy             |       |             |
| C       | Call Us                         |       |             |
| P       | Frequently Asked Questions      |       |             |
| P       | Visit Our Website               |       |             |
| ۲       | Carbon Offset Calculator        |       |             |
| Account | s Make a tran Bill Pay Check De | posit | •••<br>More |

## Set Up Step 4:

Complete the requested information for the account you'd like to link to. Click "next"

|                                                           | E                                                                  | kternal                                                     | Funds                                        | Transfer |        | Close |
|-----------------------------------------------------------|--------------------------------------------------------------------|-------------------------------------------------------------|----------------------------------------------|----------|--------|-------|
| Accoun                                                    | t Type                                                             |                                                             |                                              |          |        |       |
| Please                                                    | e Select                                                           |                                                             |                                              |          |        | ~     |
|                                                           |                                                                    |                                                             |                                              |          |        |       |
| Accoun                                                    | t Nickna                                                           | ame (Opt                                                    | tional)                                      | ,        |        |       |
|                                                           |                                                                    |                                                             |                                              |          |        |       |
| ·                                                         |                                                                    |                                                             |                                              |          |        |       |
| FC                                                        | DR                                                                 |                                                             |                                              |          |        |       |
|                                                           |                                                                    |                                                             | ple Ch                                       |          |        |       |
| 1.6                                                       | 1234!                                                              | 56789                                                       | 1: 15                                        | 345678   | 190 II |       |
| ,                                                         | ↓                                                                  |                                                             | $\downarrow$                                 |          |        | _     |
| Routin                                                    | - Missing In                                                       | or A                                                        |                                              | Mumber   |        |       |
|                                                           | g Numb                                                             |                                                             | (ccount                                      | Number   |        |       |
|                                                           | g Numb                                                             | i i i                                                       | CCOUNT                                       | Number   |        |       |
| Routing                                                   | s Numbe                                                            | er                                                          | ccount                                       | Number   |        |       |
| Routing                                                   | Number<br>Number<br>bank's r                                       | er<br>routing n                                             | iumber                                       | Number   |        |       |
| Routing                                                   | y Numb<br>bank's r                                                 | er<br>routing n<br>er                                       | umber                                        | Number   |        |       |
| Routing<br>Enter<br>Accoun                                | y Number<br>bank's r<br>t Numb                                     | er<br>routing n<br>er                                       | umber                                        | Number   |        |       |
| Routing<br>Enter<br>Accoun<br>Enter                       | s Numbe<br>bank's r<br>t Numb<br>bank's a                          | er<br>routing n<br>er<br>account i                          | number                                       | Number   |        |       |
| Routing<br>Enter<br>Accoun<br>Enter<br>Re-ente            | ; Numbe<br>bank's r<br>t Numb<br>bank's a<br>bank's a              | er<br>er<br>account i                                       | number                                       |          |        |       |
| Routing<br>Enter<br>Accoun<br>Enter<br>Re-ente<br>Re-ente | s Numbe<br>bank's r<br>t Numb<br>bank's a<br>bank's a<br>ter Accou | er<br>routing n<br>er<br>account i<br>int Numb              | number<br>number<br>per                      | ber      |        |       |
| Routing<br>Enter<br>Accoun<br>Enter<br>Re-ente<br>Re-ente | y Number<br>bank's r<br>t Numb<br>bank's a<br>r Accou<br>ter banl  | er<br>er<br>er<br>account i<br>nit Numb                     | iumber<br>number<br>per                      | ber      |        |       |
| Routing<br>Enter<br>Accoun<br>Enter<br>Re-ente            | s Numbe<br>bank's r<br>t Numb<br>bank's a<br>r Accou               | er<br>er<br>account i<br>nit Numb                           | number<br>number                             | ber      |        |       |
| Routing<br>Enter<br>Accoun<br>Enter<br>Re-ente<br>Re-en   | ; Numbe<br>bank's r<br>t Numb<br>bank's a<br>tr Accou<br>ter banl  | er<br>er<br>account i<br>nnt Numb                           | number<br>number<br>number<br>number<br>Next | ber      |        |       |
| Routing<br>Enter<br>Accoun<br>Enter<br>Re-ente<br>Re-en   | s Numbe<br>bank's i<br>t Numb<br>bank's i<br>r Accou               | er<br>er<br>account i<br>hint Numb                          | number<br>number<br>number<br>Next           | ber      |        |       |
| Routing<br>Enter<br>Accoun<br>Enter<br>Re-ente            | ; Numbe<br>bank's r<br>t Numb<br>bank's i<br>ter banl              | er<br>routing n<br>er<br>account r<br>ant Numb<br>k's accou | number<br>number<br>int num<br>Next          | ber      |        |       |
| Routing<br>Enter<br>Accoun<br>Enter<br>Re-ente            | ; Numbe<br>bank's r<br>t Numb<br>bank's r<br>tr Accou<br>ter banl  | er er account i int Numb k's accou                          | number<br>number<br>number<br>Next           | ber      |        | Ċ     |

## Set Up Step 5:

Choose how you'd like to use to verify your account:

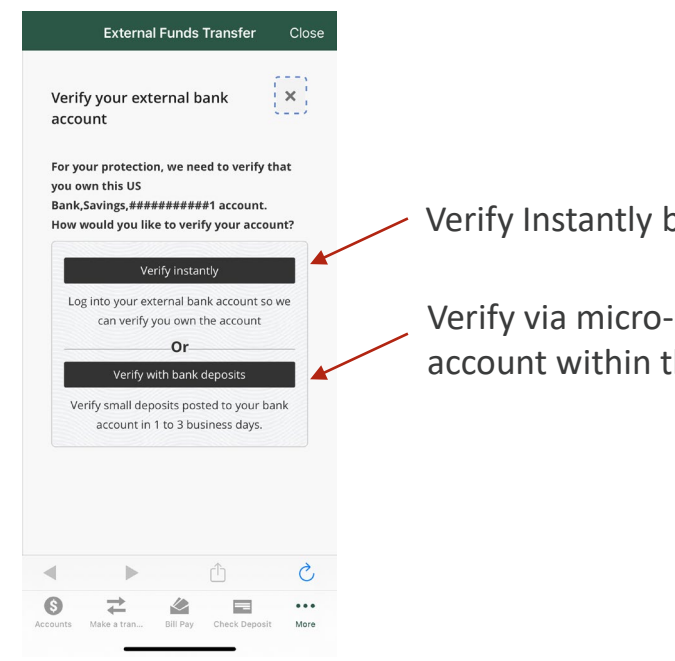

Verify Instantly by logging into your external account. (see below)

Verify via micro-deposits deposited into your external account within the next 1-3 business days. (see next page)

## If you chose to verify instantly:

You will be prompted to verify your bank account. This includes logging into your external account, authorizing permissions to share your account details and choosing which accounts you'd like to link. Each external account process can be slightly different, but the screenshots below walk you through what you can expect.

| External Funds Transfer Close                                                                        | External Funds Transfer Close                    | External Funds Transfer Close                                                                                                    | External Funds Transfer Clos                                                                                                    |
|----------------------------------------------------------------------------------------------------|--------------------------------------------------|----------------------------------------------------------------------------------------------------|----------------------------------------------------------------------------------------------------|
|                                                                                                    | US. Bancord Investments                          | Enter the passcode.                                                                                                    | US Bencorp Investment                                                                                                    |
| Verify instantly X                                                                                   |                                                  | We sent a six-digit code to your XXX-XXX-4779. If you<br>don't receive it within 30 seconds, we can send a new<br>code or you can try another way. The code expires in                                                                                                    |                                                                                                    |
| Verifying your US Bank account is easy.                                                              | Log in to your account                           | 15 minutes.                                                                                                    | Choose which accounts                                                                                                    |
| To link your US Bank account, we first need to                                                       | 0                                                | Six-digit code                                                                                                    | you share with Clean                                                                                                    |
| rerify it's yours. Then, you need to give US Bank                                                    | Username                                         |                                                                                                    | Energy Federal Credit                                                                                                    |
| permission to share data with us and our partner,<br>Fiserv.                                         | Bamamhar mu usarnama                             | Continue                                                                                                    | Union connected by                                                                                                    |
|                                                                                                    | Remember my username.                            |                                                                                                    | Fiserv.                                                                                                    |
| o get started, tap 'Authenticate' below. You'll be<br>iken to the US Bank website to sign in, and to | Password Show                                    | Send new code                                                                                                    | You can choose to share all your accounts or its                                                                                                    |
| hoose which accounts and what data you want<br>o share.                                              | Log in                                           |                                                                                                    | certain accounts, statements and tax document                                                                                                    |
| Authenticate                                                                                         |                                                  | Cancel                                                                                                    | My accounts                                                                                                    |
| Back to verification options                                                                         | Cancer                                           |                                                                                                    | Share all accounts and documents with                                                                                                    |
|                                                                                                    |                                                  | Connection Secured                                                                                                    | Clean Energy Federal Credit Union<br>connected by Fiserv.                                                                                                    |
|                                                                                                    | Connection Secured                               | Security<br>Privacy<br>Vour Colifernia privacy choices                                                                                                    | CHECKING AND SAVINGS                                                                                                    |
|                                                                                                    | 5 É 🖌 🕨                                          |                                                                                                    | Ó Ĥ ◄ ►                                                                                                    |
| )<br>Make a tran Bill Pay Check Deposit More                                                         | Accounts Make a tran Bill Pay Check Deposit More | Image: Second second second | S         t         t <tht< th="">         t         t         t</tht<> |

Once you have completed the steps with your bank, your external account will be connected, and you can begin making transfers into your Clean Energy CU accounts.

#### If you choose to verify via Micro Deposits

#### Send Deposits.

You will be asked to Verify your external bank account via micro deposits that will be put into your external account, and you will need to verify the amounts. "Click send me two deposits"

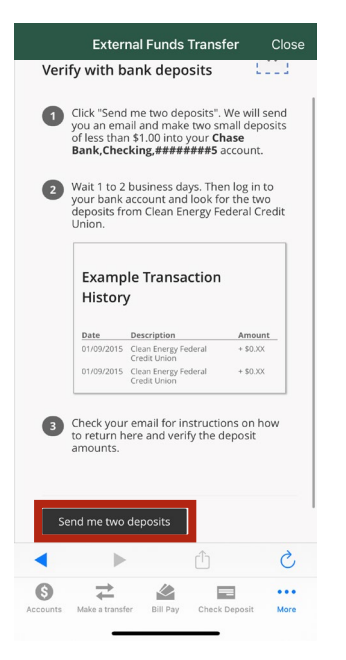

Once you see the deposits in your external account.

- 1. Return to the Clean Energy Credit Union app.
- 2. Click the "more" button and go to "external transfers".
- 3. Click the "menu" icon in the top, right and select "accounts"

| External Funds Transfer                                                                                                    | Close    |
|----------------------------------------------------------------------------------------------------|----------|
| TRANSFER FUNDS                                                                                                    | Menu     |
| TRANSFER FUNDS                                                                                                    |          |
| ACTIVITY                                                                                                    |          |
| ACCOUNTS                                                                                                    |          |
| EMAILS                                                                                                    |          |
| UNSUBSCRIBE                                                                                                    |          |
| Create Transfer                                                                                                    |          |
|                                                                                                    |          |
|                                                                                                    |          |
|                                                                                                    | Show Tip |
| The following account(s) have been<br>added: Chase                                                                                                    | Show Tip |
| The following account(s) have been<br>added: Chase<br>Bank,Checking,#######5. Please                                                                                           | Show Tip |
| The following account(s) have been<br>added: Chase<br>Bank,Checking,#######5. Please<br>return in 2-3 business days to verify th<br>account.                                   | Show Tip |
| The following account(s) have been<br>added: Chase<br>Bank,Checking,######## 5. Please<br>return in 2-3 business days to verify th<br>account.                                 | Show Tip |
| The following account(s) have been<br>added: Chase<br>Bank,Checking,#######5. Please<br>return in 2-3 business days to verify th<br>account.  From                             | Show Tip |
| The following account(s) have been<br>added: Chase<br>Bank,Checking,#######5. Please<br>return in 2-3 business days to verify th<br>account.      From     Select From Account | Show Tip |
| The following account(s) have been<br>added: Chase<br>Bank,Checking,#######5. Please<br>return in 2-3 business days to verify th<br>account.      From     Select From Account | his      |
| The following account(s) have been<br>added: Chase<br>Bank,Checking,#######5. Please<br>return in 2-3 business days to verify the<br>account.     From     Select From Account | show Tip |

The screen will verify that two deposits are on the way. Check your external bank account over the next two days for deposits from Clean Energy CU. Click "Done"

| Next   | Steps:           |                  |         |
|--------|------------------|------------------|---------|
| Two    | small deposits   | will appear in   | your    |
| accor  | unt in 1 to 2 bi | usiness days. C  | heck    |
| your   | email for instr  | uctions on hov   | v to    |
| retur  | n here and ve    | rify the deposit |         |
| amo    | unts. When yo    | u correctly ente | er the  |
| verifi | ed.              | our account wi   | ll be   |
| Note   | : We will reclai | m the total am   | ount of |
| the t  | wo deposits.     |                  |         |
|        |                  |                  |         |
|        |                  |                  |         |
| Don    | e                |                  |         |
|        |                  |                  |         |
|        |                  |                  |         |
|        |                  |                  |         |
|        |                  |                  |         |
|        |                  | <u></u>          | 6       |

Under "My Other Account" you will see the information for the external account you are adding. Click "verify"

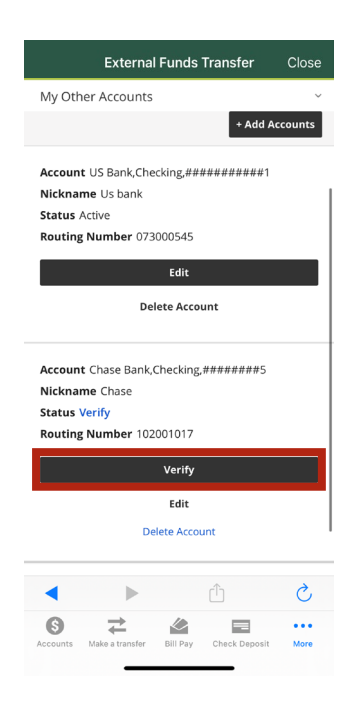

## Enter the deposit amounts:

Verify your account by confirming the amounts of the two deposits made into your external account from Clean Energy Credit Union. Click "Verify"

## **Complete verification:**

If your microdeposits are correct your account will be verified. Select "Done"

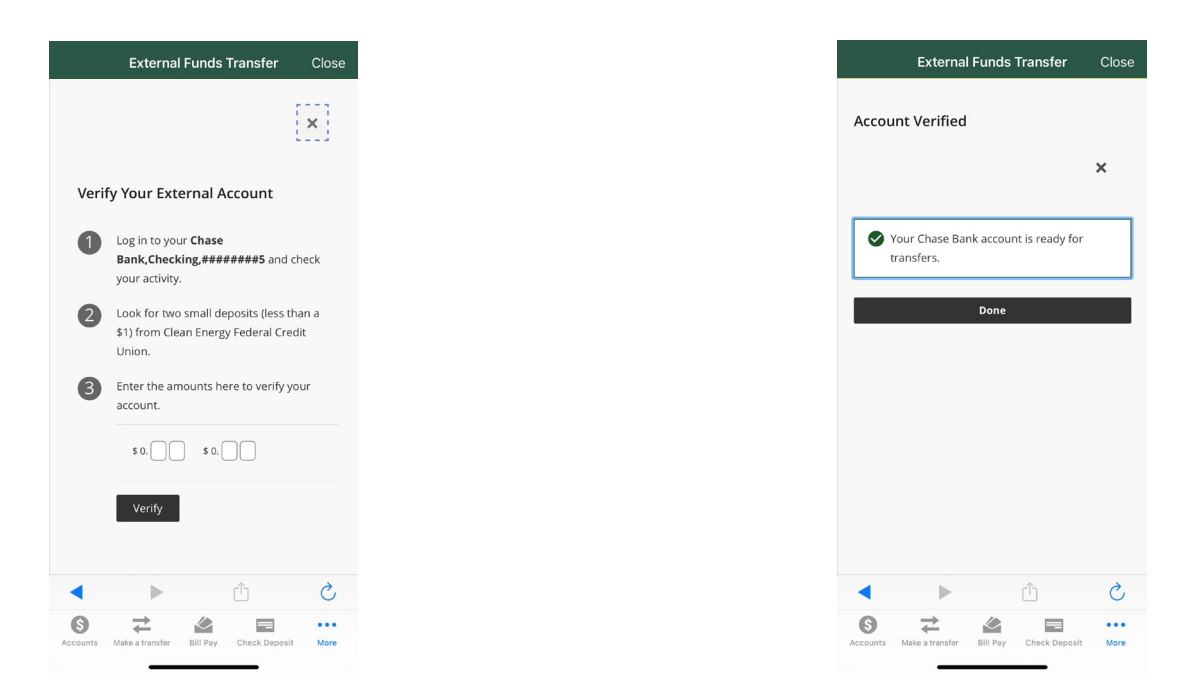

Your external account is connected. You can now transfer funds to your Clean Energy CU accounts.

## Making External Deposits to a Linked Account: Mobile App

Once you have linked your external account you can easily transfer money to your Clean Energy Credit Union account.

- Log into the Clean Energy Credit Union mobile app  $\succ$
- Go to the "more" menu at the bottom of the screen
- Click "External Transfers"
- Execute your external transfer by completing the transfer details.
  - From: Choose the external account you'd like to transfer from
  - To: Choose the Clean Energy Credit Union account you'd like to transfer money to
  - Amount: The amount of money you'd like to transfer into your account

se

- Send: The date you'd like to send the dollars
- Frequency: You can choose a one-time payment or set up auto-transfers based on your desired frequency.
- Click "Review"

| External Funds Transfer Clos                                            | se |               |   |                                                |                               |
|-------------------------------------------------------------------------|----|---------------|---|------------------------------------------------|-------------------------------|
| From                                                                    |    |               |   |                                                |                               |
| US Bank,Checking,#########1 ~                                           |    |               |   |                                                |                               |
| То                                                                      |    |               |   |                                                |                               |
| Clean Energy Federal Credit Union,Clean<br>Energy Ckg,######5 \$ 309.48 |    |               |   |                                                |                               |
| Add a New Account                                                       |    |               |   |                                                |                               |
| View limits                                                             |    |               |   |                                                |                               |
| nd                                                                      |    |               |   |                                                |                               |
| 5/11/2022                                                               |    |               |   |                                                |                               |
| equency                                                                 |    |               |   |                                                |                               |
| Select Frequency 🗸                                                      | ~  |               |   | External Funds 1                               | Transfer Cl                   |
| livery                                                                  |    | $\overline{}$ |   | Clean Energy Federal Cr<br>Energy Ckg,#######5 | edit Union,Clear<br>\$ 309.48 |
| ou'll see delivery options when you enter your                          |    |               | * |                                                |                               |
| ansfer info.                                                            |    |               |   | ONE TIME                                       | Add a Net                     |
|                                                                         |    |               |   | One-time transfer                              |                               |
|                                                                         |    |               |   | RECURRING                                      | Viev                          |
| ounts Make a transfer Bill Pay Check Deposit More                       |    |               |   | Once every month                               |                               |
|                                                                         |    |               |   | Every 15 days                                  |                               |
|                                                                         |    |               |   | Every week                                     |                               |
|                                                                         |    |               |   | Every 2 weeks                                  |                               |
|                                                                         |    |               |   | Every 3 weeks                                  |                               |
|                                                                         |    |               |   | Every 4 weeks                                  | n you ente                    |
|                                                                         |    |               |   | Every 2 months                                 |                               |
|                                                                         |    |               |   | Every 3 months                                 | _                             |
|                                                                         |    |               |   | Every 6 months                                 | -                             |
|                                                                         |    |               |   | Every year                                     | (                             |

Review the transfer details and if everything looks correct confirm the transfer by selecting the "Confirm" button. If you need to make a change, select "Edit"

| External Fu                                 | inds Transfer       | Clos    | e  |
|---------------------------------------------|---------------------|---------|----|
| TRANSFER FUNDS                              |                     | Ⅲ       | N  |
| Review Transfe                              | er                  |         |    |
| From US Bank,Checking,                      | <br>,############   |         |    |
| <b>To</b> Clean Energy Federal Ckg,#######5 | Credit Union,Cle    | an Ener | gу |
| Send 05/12/2022                             |                     |         |    |
| Deliver 05/17/2022                          |                     |         |    |
| Speed Standard                              |                     |         |    |
| Memo                                        |                     |         |    |
| Transfer Amount \$20.0                      | 0                   |         |    |
| Fees Free                                   |                     |         |    |
| Total \$20.00                               |                     |         |    |
|                                             |                     |         |    |
| Co                                          | onfirm              |         |    |
|                                             | Edit                |         |    |
| c                                           | Cancel              |         |    |
| < ►                                         | Û                   | Ç       |    |
| Accounts Make a transfer Bil                | I Pay Check Deposit | More    |    |
|                                             |                     |         |    |

## Making External Deposits to a Linked Account: Desktop

Once you have linked your external account you can easily transfer money to your Clean Energy Credit Union account.

- Log into the Clean Energy Credit Union on your computer
- Select "External Transfers" from the "Transfers" menu
- > Execute your external transfer by completing the transfer details.
  - > From: Choose the external account you'd like to transfer from
  - > To: Choose the Clean Energy Credit Union account you'd like to transfer money to
  - > Amount: The amount of money you'd like to transfer into your account
  - Send: The date you'd like to send the dollars
  - Frequency: You can choose a one-time payment or set up auto-transfers based on your desired frequency.

|                                                                                       | My Settings   Help   Support   Logout               |
|---------------------------------------------------------------------------------------|-----------------------------------------------------|
| ~ ð.                                                                                  | Featured: Direct Deposit Form   Routing # 107089940 |
| ty Accounts Bill Pay Card Controls Transfers Apply for a Loan or Account Self Service |                                                     |
|                                                                                       | Last Visit Apr 1, 2024 1:39 PM                      |
| Transfer Funds Activity Accounts Emails Unsubscribe                                   |                                                     |
| Create Transfer                                                                       |                                                     |
| From                                                                                  |                                                     |
| Select From Account                                                                   |                                                     |
| То                                                                                    |                                                     |
| Select To Account 👻                                                                   |                                                     |
|                                                                                       |                                                     |
| Add a New Account                                                                     |                                                     |
| Amount (5)                                                                            |                                                     |
| View limits                                                                           |                                                     |
| Send                                                                                  |                                                     |
| 07/08/2022                                                                            |                                                     |
| Frequency                                                                             |                                                     |
| Select Frequency                                                                      |                                                     |
| Delivery                                                                              |                                                     |
| You'll see delivery options when you enter your transfer info.                        |                                                     |
| Memo to self (optional)                                                               |                                                     |
|                                                                                       |                                                     |
| (ou characters remaining)<br>Transfar Dirclaimar                                      |                                                     |
|                                                                                       |                                                     |
| Review                                                                                |                                                     |
|                                                                                       |                                                     |

- Click "Review"
  - Review the transfer details and if everything looks correct
  - Confirm the transfer by selecting the "Confirm" button. If you need to make a change, select "Edit"

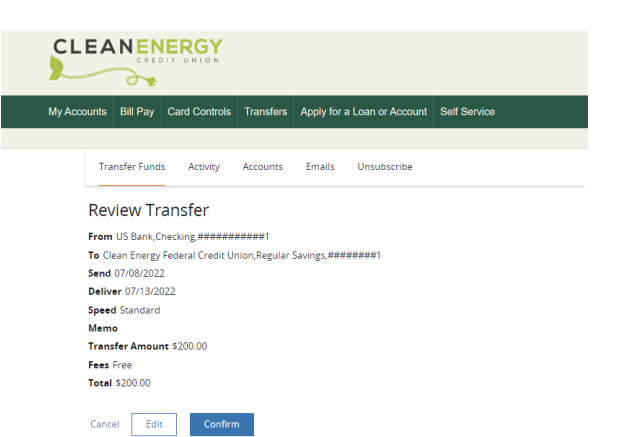

## **Mobile Check Despots**

Deposit checks into your account with ease by using our mobile deposit feature within our mobile app.

## Prepare your Check:

- Front of Check
  - Make the check payable to yourself.
  - In the memo include the account suffix or loan you would like funds to be applied to
  - Sign the front of your check.
  - > Fill out the amount in both numerical and written
  - Fill in the date Note: The date cannot be post dated

## Example:

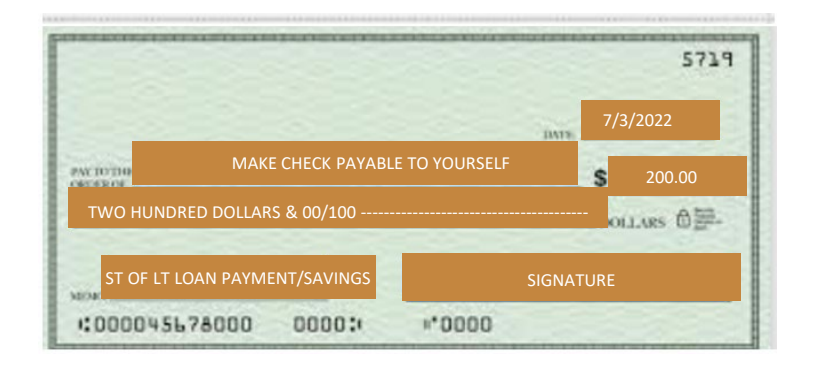

## Back of Check

- Sign under the endorsement area
  - If the check has 2 names, both members need to sign and be on the account
- Write "For mobile deposit only to Clean Energy CU" or "For mobile deposit only and the account number" under your signature

## Examples:

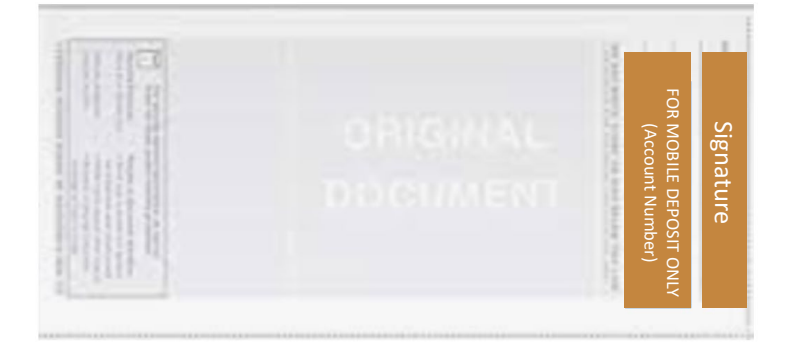

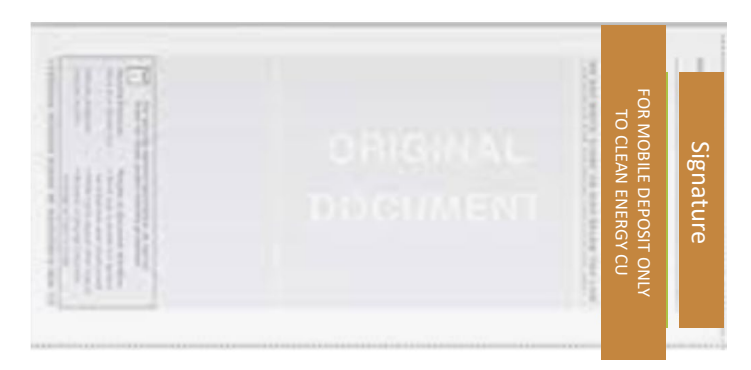

## Navigate to the "Check Deposit" Menu

Select "Check Deposit" at bottom of screen

| Accounts            | × \$     | ₽    |
|---------------------|----------|------|
| Clean Energy Ckg 05 |          |      |
| Available Balance** | \$528    | 3.52 |
| Current Balance     | \$52     | 8.52 |
| Regular Savings 01  |          |      |
| Available Balance** | \$11,693 | 8.98 |
| Current Balance     | \$11,69  | 8.98 |
|                     |          |      |
|                     |          |      |

## Take A Photo of the Front of Your Check

- Touch the camera icon
- Hold your phone over the check
- Select "Keep Picture" or retake if you it is not clear

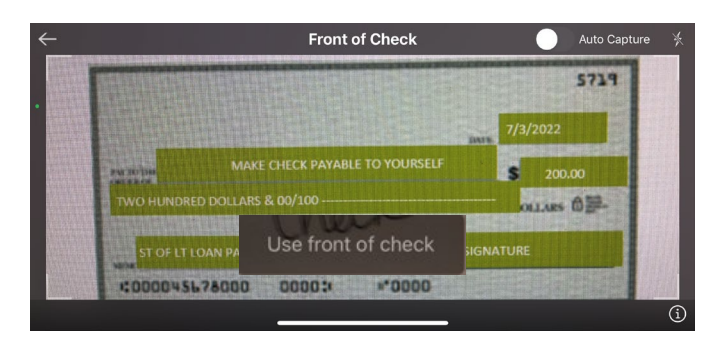

## **Review and Deposit**

- Review that the account and amount are correct
- Tap the "Deposit" button

Your transfer is on its way. Please note:

- The cut off time for same day deposit is before 3pm MT & funds become available at 4pm MT
   Checks will be held if:
  - The member has been with the credit union less than 90 days
  - The member does not have matching funds in their account

#### **Select Accounts**

Tap the account you'd like to transfer funds to and enter the amount.

| Check Deposit |          |                                    |
|---------------|----------|------------------------------------|
| Deposit       |          | History                            |
| То            |          | Clean Energy Ckg<br>\$528.52       |
| Amount \$0.2  |          | <b>\$0.20</b><br>(Max: \$5,000.00) |
| Front         |          | °                                  |
|               | Deposit  |                                    |
|               |          | Done                               |
| 1             | 2<br>^BC | 3<br>DEF                           |
| 4<br>6H1      | 5<br>JKL | 6<br>MNO                           |
| 7<br>PORS     | 8<br>TUV | 9<br>wxyz                          |
|               | 0        | $\otimes$                          |

## Take A Photo of the Back of Your Check

- Hold your phone over the check
- Match up the endorsement area
- Select "Keep Picture" or retake if you it is not clear

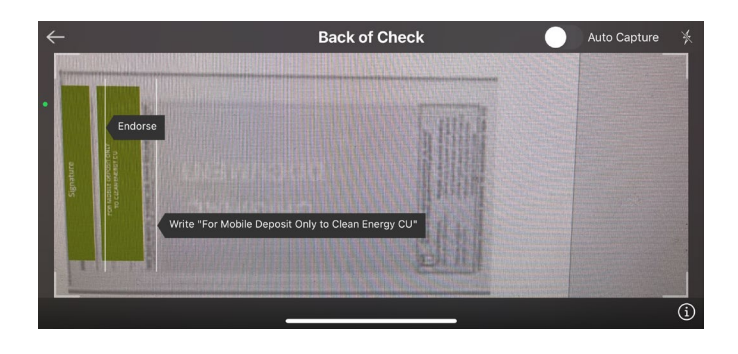

## **Deposit at a Shared Branch**

Although our "branchless" business model is an important part of keeping Clean Energy Credit Union's footprint small, we understand there are times when a branch visit is what's needed. For those occasions, members have access to thousands of shared branch locations nationwide. <u>Find a</u> <u>shared branch near you using this locator.</u>

What is co-op shared branching?

Co-op shared branches are credit union locations in which members of other credit unions are welcome to conduct in-person transactions. Hundreds of U.S. credit unions participate in the co-op shared branching network, totaling more than 5,000 branch locations nationwide.

Shared branching also gives credit union members surcharge-free access to almost 30,000 ATMs at credit union branches, convenience stores, and other locations.

When you visit a co-op shared branch location, you're in-person account management options include:

- Deposits and withdrawals
- > Transfer of funds between accounts
- Balance inquiries
- Loan payments

Please have your member number ready when you visit the shared branch.

There is no fee for shared branch transactions.

## ATM Network

Your Clean Energy Credit Union debit card provides free cash back at the point of sale and free ATM withdrawals from any of 32,000+ MoneyPass<sup>®</sup> locations in the U.S. and any of 2.1 million Cirrus locations worldwide.

Visit <u>MoneyPass<sup>®</sup></u> to locate your nearest ATM.

When you visit a in-network ATM you can:

- Make deposits and withdrawals
- Receive balance inquiries

## **Deposit at a Participating Coinstar Kiosk**

Clean Energy Credit Union checking account users who have a debit card can securely transfer coins and cash directly to your checking account from any participating Coinstar kiosk. Find a kiosk near you using this locator.

## What is Coinstar?

Coinstar is a company that provides a service allowing individuals to exchange loose change, particularly coins, for cash or gift cards. They operate a network of self-service kiosks located in various retail locations, such as supermarkets, where people can pour their coins into the machine and receive a voucher or cash equivalent in return. The kiosk counts the coins and deposits them into your Clean Energy Credit Union account. You can also use these machines to deposit cash.

## How it works:

Once you've located a participating Coinstar location using the <u>kiosk finder</u>. Follow the simple steps below.

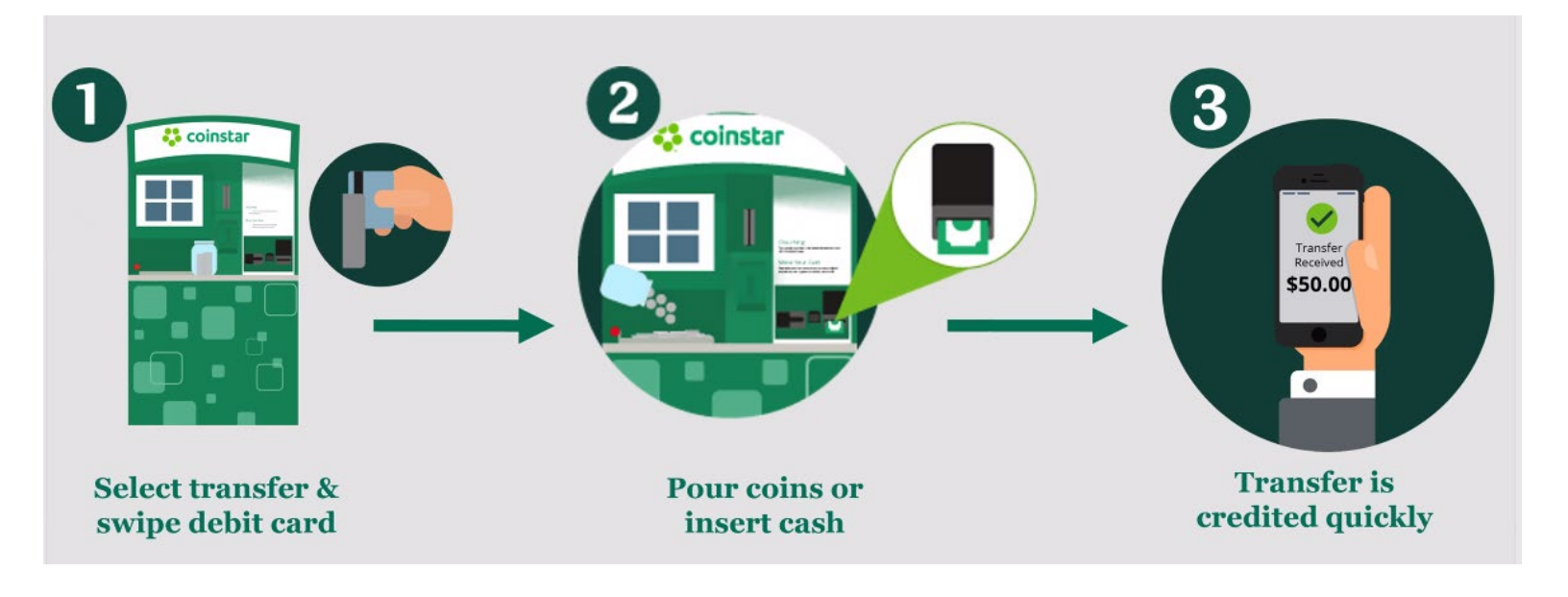

Associated Fees:

- > Cash Deposit Fee: \$5.95 per deposit
- Coin Deposit Fee: 5% of coin volume

## Mail a Check to Clean Energy Credit Union

Send your deposits by us by mailing your check to:

Clean Energy Credit Union PO Box 4233 Englewood, CO 80155

Please note:

- Please make the check out to yourself
- Sign the endorsement area of the back of the check
- We ask that you do not mail cash

## Wire Transfers

To execute a wire transfer of funds from another financial institution to your Clean Energy Credit Union account. Please complete the <u>Incoming Wire Transfer form</u> and send to the financial instruction sending the funds.

| CLEANE          | NERGY                                                                   |
|-----------------|-------------------------------------------------------------------------|
|                 | ACH AND WIRE TRANSFER INSTRUCTIONS                                      |
|                 | INCOMING TRANSFERS                                                      |
| Wire to:        | Corporate One Federal Credit Union<br>ABA#: 244084264                   |
| Credit to:      | Clean Energy Federal Credit Union<br>PO Box 8433<br>Englewood, CO 80155 |
| Account:        | 107089940                                                               |
| Further Credit: | Account Name:                                                           |
|                 | Member number:                                                          |

Once you have sent the Incoming Wire Transfer form to your financial institution, email info@cleanenergycu.org to get us know to expect your wire transfer. Please include your name, the date you sent the form and the transfer amount.

## **Transaction Limits**

- External Transfer (mobile & desktop)
  - Transaction Limit:
    - > \$2,500 per day
      - > Can be increased up to \$6,000 upon request.
    - > \$15,000 per month
- Mobile Check Deposit
  - Transaction Limit: \$5,000 per day
    - > \$225.00 same day
    - > \$5300.00 next day
    - > Can be increased to custom amount upon request.
- Shared Branches
  - > Transaction Limits:
    - Withdrawal Limit: \$1,000 per day
    - Check Withdrawal Limit: \$2,500 per day
    - > No limits on deposits.
- > ATM Network
  - Deposits cannot be made via ATM
  - Withdrawal Limit: \$400
- > Coinstar
  - Transaction Limits:
    - Up to \$1,000.00 per card in a single day
    - Up to \$2,500.00 per card in a 3-day period
    - Up to \$3,000.00 per card in a 7-day period
    - Up to \$5,000.00 per card in a 30-day period
    - Up to \$1,000.00 per transaction

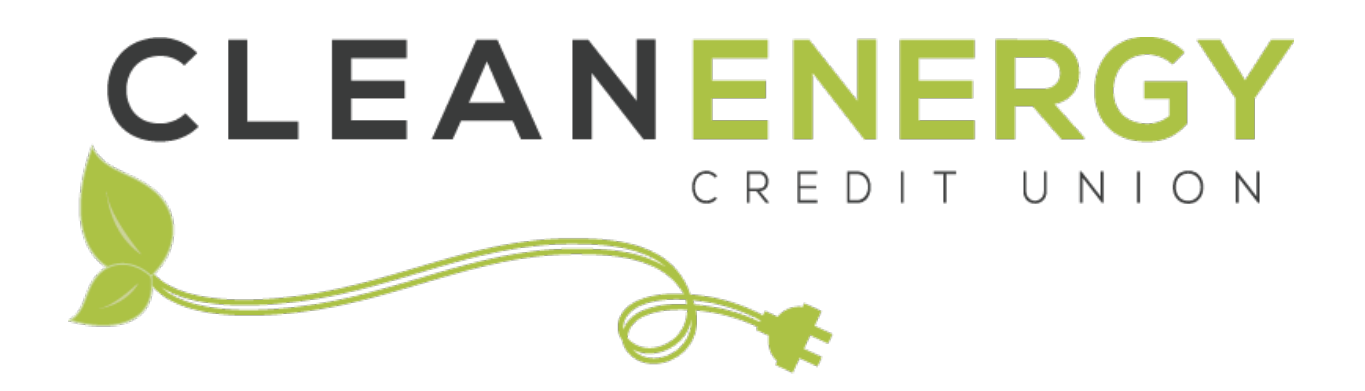

## Financing the Clean Energy Movement

We are here to help!

Phone: 720-479-7900 Email: info@cleanenergycu.org Website: cleanenergycu.org